## CodeMeter: Activation CodeMeter /virtual CmAct (Dongles) NO INTERNET

05/02/2024 20:14:24

|                                                                                                    |                                                                                                    |              |                       | FAQ Article Print |
|----------------------------------------------------------------------------------------------------|----------------------------------------------------------------------------------------------------|--------------|-----------------------|-------------------|
| Category:                                                                                                    | Software::Licensing CodeMeter - WibuKey -<br>OnlineRemote etc                                                                                                    | Votes:       | 0                     |                   |
| State:                                                                                                    | public (all)                                                                                                    | Result:      | 0.00 %                |                   |
| Language:                                                                                                    | en                                                                                                    | Last update: | 12:26:57 - 01/25/2023 |                   |
| Keywords                                                                                                    |                                                                                                    |              |                       |                   |
| CodeMeter Activation Without Internet                                                                                                    |                                                                                                    |              |                       |                   |
|                                                                                                    |                                                                                                    |              |                       |                   |
| Problem (public)                                                                                                    |                                                                                                    |              |                       |                   |
| How can I activate the Co<br>internet connection?                                                                                                    | odeMeter virtual CmAct (Dongles) licenses without                                                                                                    |              |                       |                   |
| Solution (public)                                                                                                    |                                                                                                    |              |                       |                   |
| You can also use the indi<br>PC to connect to the inte<br>Please go through the ste                                                                                                    | rect way to activate the licenses using a different<br>rnet.<br>eps step by step.                                                                                                    |              |                       |                   |
| 1. Install the CodeMeter<br>SUPPORT/CODEMETER/co<br>([1]www.wibu.com/suppo                                                                                                    | driver. The executable is on the DVD on<br>odemeterruntime.exe or download it from the Wibu site<br>ort/user/user-software.html).                                                                   |              |                       |                   |
| 2. Double-click once on t<br>(for FluidSIM use UFC_Cn<br>use CmActLicense_CIROS<br>The CodeMeter Control C<br>Container                                                                      | he LIF file to generate a virtual CodeMeter Container<br>ActLicense_FestoDidactic (2).WibuCmLif and for Ciros<br>S.WibuCmLif). Check attachments.<br>enter opens with an imported virtual CodeMeter |              |                       |                   |
| If you have a USB CodeM<br>3. After that click on the                                                                                                    | eter dongle you can proceed to STEP 2!!!<br>virtual CodeMeter Container and then on LICENSE                                                                                                    |              |                       |                   |
| 4. CmFAS Assistant starts                                                                                                    | s. Click on NEXT.                                                                                                    |              |                       |                   |
| 5. Create License Reques                                                                                                    | at then NEXT.                                                                                                    |              |                       |                   |
| 6. Decide where to save                                                                                                    | the file and click on COMMIT.                                                                                                    |              |                       |                   |
| 7. Click on FINISH.                                                                                                    |                                                                                                    |              |                       |                   |
| 8. You have created a Wi                                                                                                    | buControlFile.                                                                                                    |              |                       |                   |
| 9. Go to another PC with<br>WibuControlFile! On that<br>least version 6.2!                                                                                                    | internet access and assure to have access to the PC the CodeMeter driver must be installed as well, at                                                                                              |              |                       |                   |
| 10. Open the Website [2] paste the ticket from the then click on NEXT.                                                                                                    | https://cm.festo-didactic.com/webdepot/index.php and backside of the DVD or from the email you received                                                                                             |              |                       |                   |
| 11. Then on ACTIVATE LI                                                                                                    | CENSES.                                                                                                    |              |                       |                   |
| 12. Then click on FILE BA                                                                                                    | SED LICENSE TRANSFER.                                                                                                    |              |                       |                   |
| 13. Read through the text and then click on BROWSE to search for the generated<br>WibuControlFile of the CodeMeter / virtual CmAct (dongle).                                                 |                                                                                                    |              |                       |                   |
| 14. After you have select                                                                                                    | ed the WibuConrolFile click on START ACTIVATION NOW.                                                                                                    |              |                       |                   |
| 15. Then click on DOWNL                                                                                                    | OAD LICENSE UPDATE NOW.                                                                                                    |              |                       |                   |
| 16. Save the file. This file is an WibuUpdateFile there is an U for Update at the end of the file.                                                                                           |                                                                                                    |              |                       |                   |
| 17. Take this file and sav connection and where yo                                                                                                    | e it locally at the PC which has no internet<br>ou processed the virtual CmAct dongle in STEP 2!                                                                                                    |              |                       |                   |
| 18. Double-click on it. Pro<br>begins.                                                                                                    | ocess to update the virtual CodeMeter Container                                                                                                    |              |                       |                   |
| 19. Now the license trans<br>server PC.                                                                                                    | fer is completed without having internet on the                                                                                                    |              |                       |                   |
| 20. Upload a license rece                                                                                                    | ipt file from the CmContainer.                                                                                                    |              |                       |                   |
| <ul> <li>Start CodeMeter Contro<br/>theSerial 130-xxxxxxx is</li> <li>Select this CmContainer</li> <li>Click "License Update".</li> <li>Follow the instructions of<br/>receiver".</li> </ul> | l Center on the computer where the CmContainer with<br>s.<br>r.<br>of the "CmFAS Assistant". Choose the option "Create                                                                              |              |                       |                   |
| - Choose a filename for t<br>- Click "Commit" to save<br>- Transfer the license rec                                                                                                    | he license receipt file.<br>the license receipt file.<br>eipt file that you just created to this computer.                                                                                          |              |                       |                   |
|                                                                                                    |                                                                                                    |              |                       |                   |

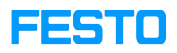

In case of any additional questions, we are there for you.

http://www.wibu.com/support/user/user-software.html
 https://cm.festo-didactic.com/webdepot/index.php